# You must complete the AHA Course Online Module before any AHA skills check.

### 1. LOCATE ASSIGNED MODULE

- Search your UC Davis email for AHA
  - Email subject: AHA Course Assignment on eLearning.heart.org
  - Email sender: donotreply=heart.org@mg.elearning.heart.org On Behalf Of eLearning.heart.org
- Click the module link: states "Click here to enroll in this course [online module name]"
- If you can't find your module:
  - Check your spam or clutter folder
  - Modules are sent to your UC Davis email
    - **Only exceptions:** Incoming Pharmacy and Physicians Residents. Check with your program manager for the email the module was sent to.

#### 2. ACTIVATE AND COMPLETE MODULE

o Click Activate button

https://elearning.heart.org/mycourse

- Complete assigned AHA module
  - All modules are located in the AHA eLearning hub: <u>https://elearning.heart.org</u>
- First-time AHA users: You MUST set up an AHA account using the instruction above

| American Heart Association.<br>eLearning |      |                          |           |             | (Q) 34                    | an Shepard v   | Search |              | Q       |
|------------------------------------------|------|--------------------------|-----------|-------------|---------------------------|----------------|--------|--------------|---------|
| Courses v About eLearning v              | Supp | port ~                   |           |             |                           |                |        | Get I        | nvolved |
| Classes                                  |      |                          |           |             |                           |                |        | HOME > CLASS | BES     |
| Classes                                  | >    | Active                   | Completed | Share       |                           |                |        |              |         |
| eBooks<br>Order History                  | >    | Stych active courses Q C |           |             |                           |                |        |              |         |
| My Account                               | >    |                          |           |             |                           |                |        |              |         |
| Certificates and eCards                  | >    | COURSE NAME              |           | DATE SHARED | SHARED BY                 | EMAIL          | ACT    | TION         |         |
| Activate Key                             | >    | Heartcode® BLS Online    |           | 06/08/2022  | lan Shenard ifshenard@ucd |                |        |              |         |
| Log Out                                  | >    | - icuitcodes t           | 20 Onine  | 00002022    | oun oneparu               | Jonepard@ucuav |        |              |         |

#### 3. COMPLETE COURSE SURVEY

- 4. OBTAIN COURSE COMPLETION CERTIFICATE
  - Take a picture or print your course completion certificate and bring to the AHA class

## 5. BRING MODULE COMPLETION CERTIFICATE TO CLASS FOR SKILLS CHECK OFF

- Bring certificate to the AHA class (picture or printed)
  - This must be completed the MODULE before any skills check